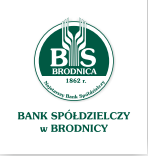

1

3

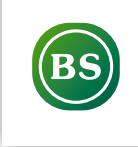

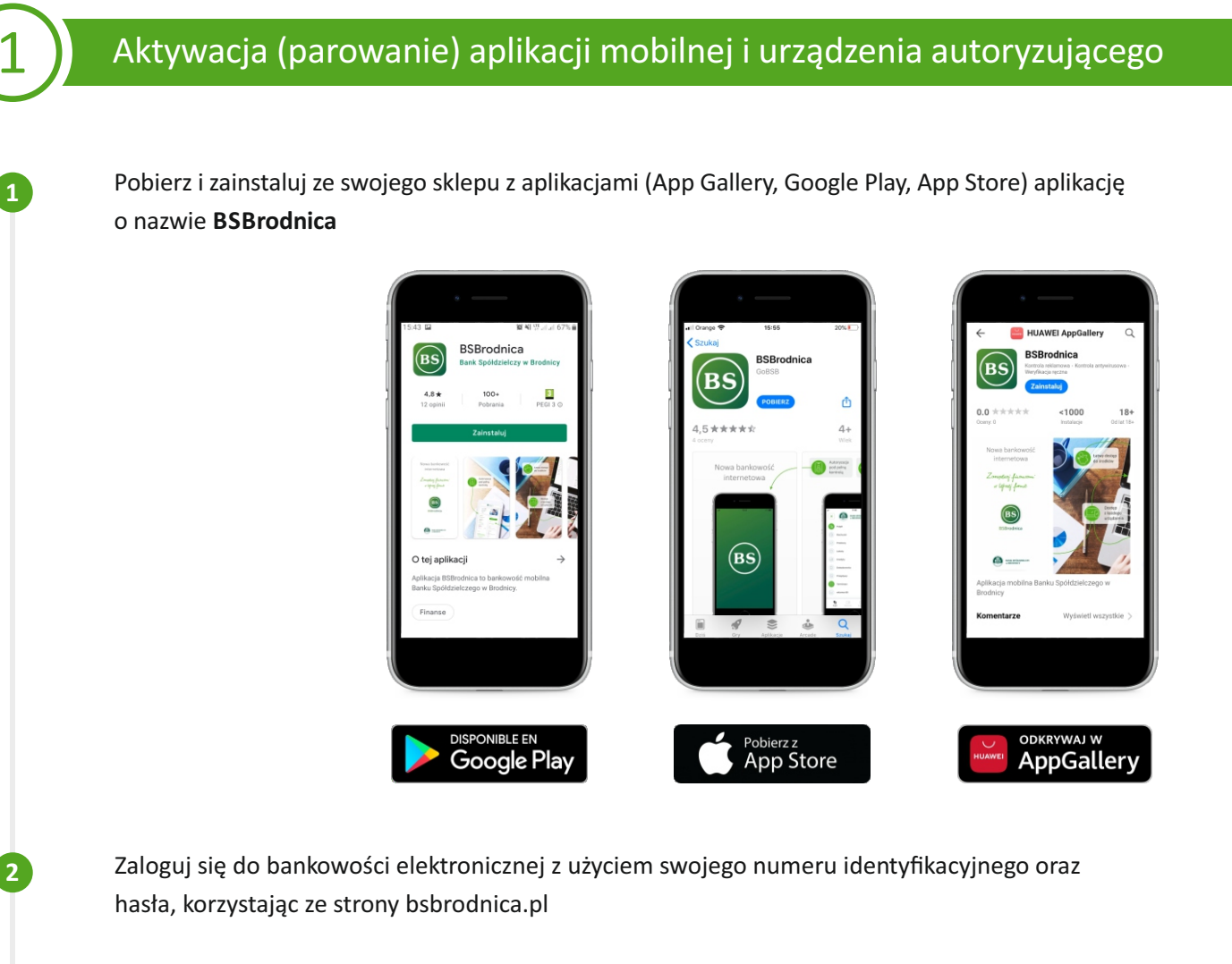

Zostaniesz poproszony o nadanie urządzeniu mobilnemu własnej nazwy. Wprowadź dowolną nazwę swojego urządzenia (służy ona jedynie do identyfikacji urządzenia)

|                       | BANK SPÓŁDZIELCZY<br>w BRODNICY<br>Urządzenie autoryzujące |  |
|-----------------------|------------------------------------------------------------|--|
|                       | Nazwa urządzenia                                           |  |
|                       |                                                            |  |
|                       | ZALOGUJ                                                    |  |
|                       | ANULUJ                                                     |  |
|                       |                                                            |  |
| ZASADY BEZPIECZEŃSTWA | BEZPIECZNE ZAKUPY W INTERNECIE                             |  |

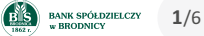

Na ekranie bankowości elektronicznej zostanie zaprezentowany kod aktywacyjny, który należy w kolejnym kroku przepisać do aplikacji mobilnej (na telefonie)

4

| BANK SPÓŁDZIELCZY<br>W BRODNICY                                                                                                    |
|----------------------------------------------------------------------------------------------------|
| Urządzenie autoryzujące                                                                                                    |
| Kod aktywacyjny                                                                                                    |
| 01075940                                                                                                    |
| W celu dokończenia procesu aktywacji zainstaluj na<br>urządzeniu mobilnym aplikację mToken Asseco MAA,<br>pobierając ją ze sklepu Google Play (Android) lub App Store<br>(iOS), a następnie wprowadź powyższy kod w urządzeniu<br>autoryzującym:<br><b>xp</b> |
| W trakcie aktywowania usługi w urządzeniu mobilnym<br>zostaniesz poproszona/poproszony o podanie kodu<br>weryfikacyjnego, który zostanie wysłany za pomocą SMS na<br>numer:<br><b>48668*****6</b>                                                             |
| Parowanie urządzenia autoryzującego w toku.                                                                                                    |
| С                                                                                                    |
| Kod jest ważny 5 minut                                                                                                    |
| WRÓĆ DO LOGOWANIA                                                                                                    |

Uruchom teraz aplikację mobilną BSBrodnica na telefonie i kliknij POSIADAM KOD AKTYWACYJNY

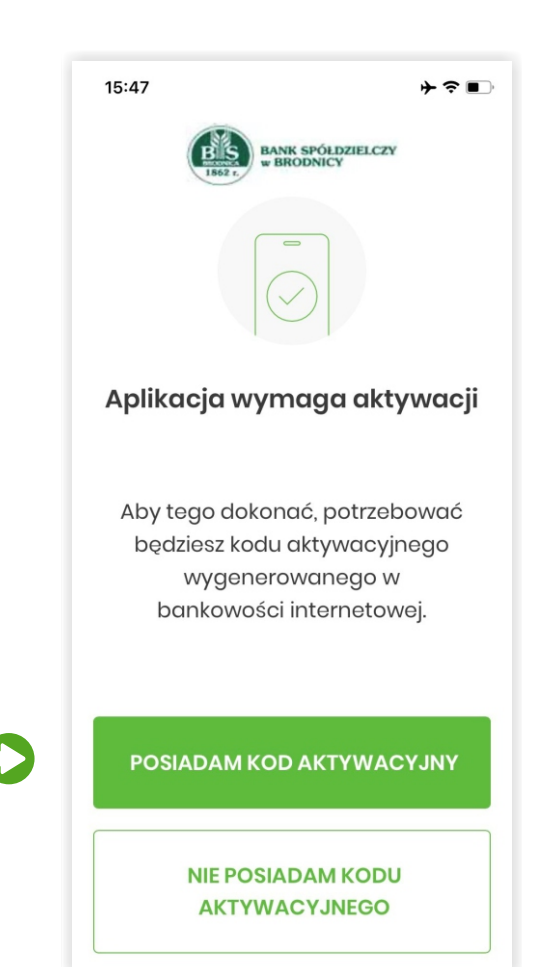

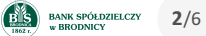

Wpisz kod aktywacyjny, który wyświetlił się na ekranie bankowości elektronicznej oraz kliknij przycisk **DALEJ (patrz krok 4**)

6

| 15:4 | 7                                                                     |               | ≁⊽∎ |  |  |  |  |
|------|-----------------------------------------------------------------------|---------------|-----|--|--|--|--|
| <    | Ко                                                                    | d aktywacy    | jny |  |  |  |  |
| W    | Przepisz kod aktywacyjny<br>wygenerowany w bankowości<br>internetowej |               |     |  |  |  |  |
|      | NIE                                                                   | E POSIADAM KO | עספ |  |  |  |  |
|      | 1                                                                     | 2             | 3   |  |  |  |  |
|      | 4                                                                     | 5             | 6   |  |  |  |  |
|      | 7                                                                     | 8             | 9   |  |  |  |  |
|      |                                                                       | 0             | ×   |  |  |  |  |
|      |                                                                       | DALEJ         |     |  |  |  |  |
|      |                                                                       |               |     |  |  |  |  |

Wpisz w aplikacji mobilnej (na telefonie) kod weryfikacyjny, który otrzymałeś w wiadomości SMS, a następnie kliknij **DALEJ** 

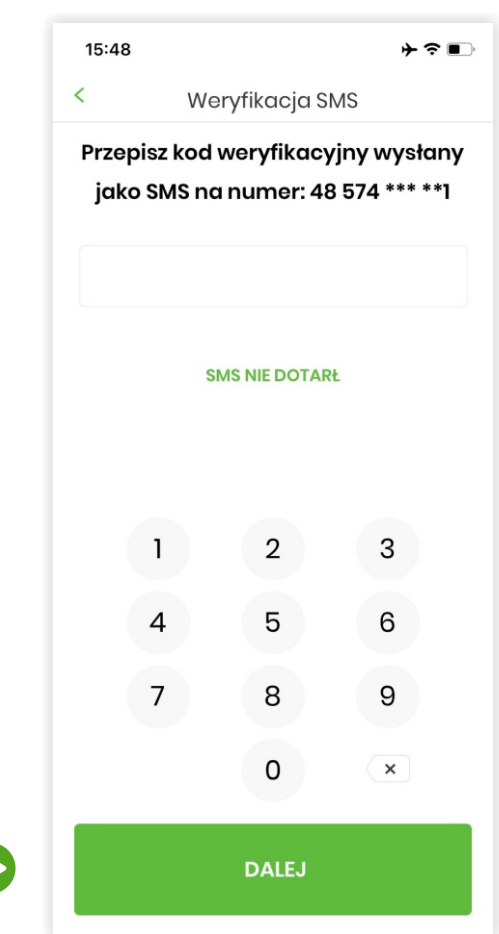

BANK SPÓŁDZIELCZY W BRODNICY 3/6 Zdefiniuj swój poufny kod PIN, którego będziesz używał do logowania się oraz potwierdzania wszystkich operacji w aplikacji mobilnej. Kliknij **NADAJ PIN** 

8

9

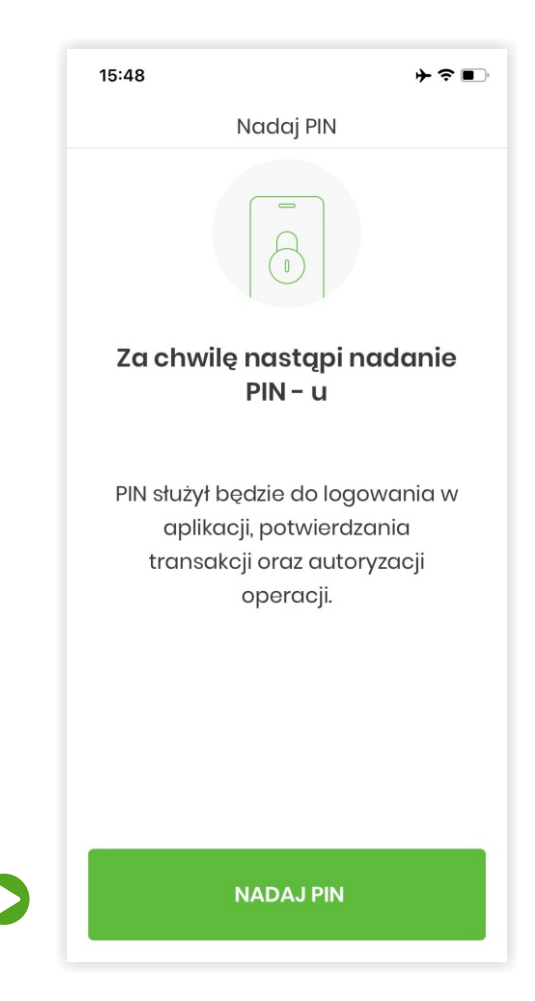

Wprowadź swój poufny PIN oraz kliknij DALEJ. UWAGA! PIN musi składać się z minimum 5 cyfr

| 15:48          |                            |                         | ┝╤∎े    |
|----------------|----------------------------|-------------------------|---------|
| <              | Nadaj PIN                  |                         |         |
| PIN służy<br>( | † będzie do<br>autoryzacji | o logowani<br>i zdarzeń | ia oraz |
|                |                            |                         |         |
| Minim          | ialna długość              | PIN to 5 znak           | :ów     |
|                |                            |                         |         |
|                | 0                          |                         |         |
|                | 2                          | 3                       |         |
| 4              | 5                          | 6                       | j       |
| 7              | 8                          | 9                       |         |
|                | 0                          |                         | :       |
|                | DAL                        | EJ                      |         |

BANK SPÓŁDZIELCZY W BRODNICY 4/6 10

11

| 15:48                                            |  |       | ┝?■ |  |  |
|--------------------------------------------------|--|-------|-----|--|--|
| < Zweryfikuj PIN                                 |  |       |     |  |  |
| Wprowadź ponownie PIN nada<br>w poprzednim kroku |  |       |     |  |  |
| 1                                                |  | 2     | 3   |  |  |
| 4                                                |  | 5     | 6   |  |  |
| 7                                                |  | 8     | 9   |  |  |
|                                                  |  | 0     | ×   |  |  |
|                                                  |  | DALEJ |     |  |  |

(\* **Opcjonalnie**) Jeśli chcesz logować się do aplikacji mobilnej przy użyciu danych biometrycznych (np. odcisk palca) kliknij TAK

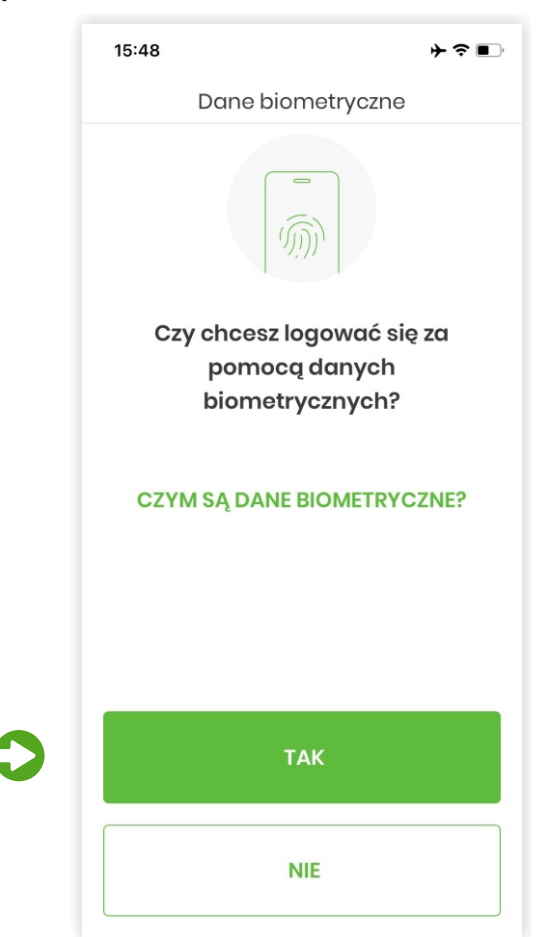

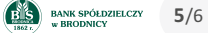

12

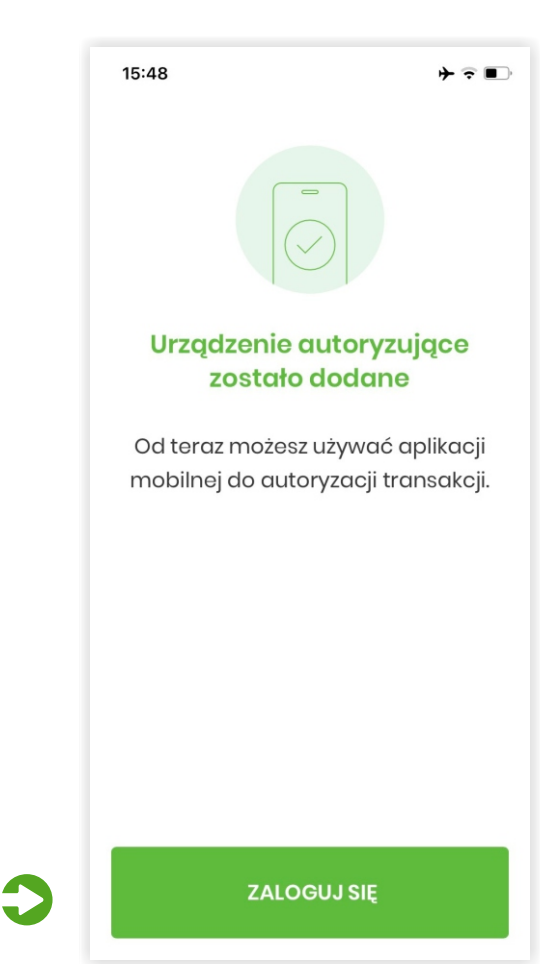